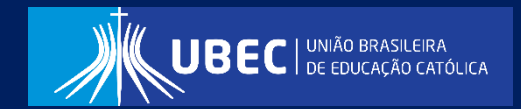

# Manual Operacional do Sistema de Inscrição ProUni UBEC

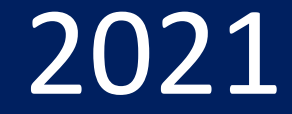

#### **Apresentação**

Este manual tem como objetivo orientar o candidato(a), quanto ao preenchimento do Formulário Eletrônico Socioeconômico Unificado Prouni, disponível em sistema informatizado próprio denominado Sistema de Inscrição ProUni UBEC.

Neste documento descrevemos o passo a passo para o acesso ao sistema, esta ferramenta tem como finalidade padronizar e otimizar os processos de concessão do Programa Universidade para Todos (Prouni) no âmbito das Unidades de Missão, em conformidade com a Lei nº 11.096, de 13 de janeiro de 2005 e Portarias Normativas que regulamentam o programa.

O Prouni é um benefício concedido nos moldes do artigo 13 da Lei nº 12.101/2009, diante também do que preconiza o Decreto nº 8.242, de 23 de maio de 2014, Portaria nº 15, de 11 de agosto de 2017 e editais normativos que regulamentam o processo seletivo. Sua operacionalização é realizada pelos Programas de Concessão de Benefícios (PCB's), estes localizados nas instituições de ensino superior, conforme previsto na legislação mencionada.

Para outras informações, visite o endereço eletrônico da sua Unidade de Missão:

a) Centro Universitário Católica do Leste de Minas Gerais - UNILESTE

Endereço eletrônico: unileste.catolica.edu.br

b) Centro Universitário Católica do Tocantins - UNICATÓLICA

Endereço eletrônico: to.catolica.edu.br

c) Faculdade Católica Imaculada Conceição do Recife - FICR

Endereço eletrônico: ficr.catolica.edu.br

d) Universidade Católica de Brasília - Católica EAD

Endereço eletrônico: ead.catolica.edu.br

e) Universidade Católica de Brasília - UCB

Endereço eletrônico: ucb.catolica.edu.br

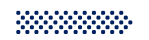

# PASSO A PASSO PARA REALIZAR A INSCRIÇÃO

O processo de inscrição para concessão da Bolsa ProUni é constituido por **2 etapas**:

a) Cadastro de Usuário no Sistema

b) Sistema de Inscrição para o Processo Seletivo

#### A seguir, o passo a passo para o

#### CADASTRO DE USUÁRIO

# 01

Acesse o <mark>site</mark> da Unidade de Missão a qual deseja concorrer o benefício.

# 02

Clique em **Formulário** Socioeconômico, e em seguida clique em Inscrição conforme demonstrado na figura.

Clique em **Registre-se**, conforme demonstrado na figura.

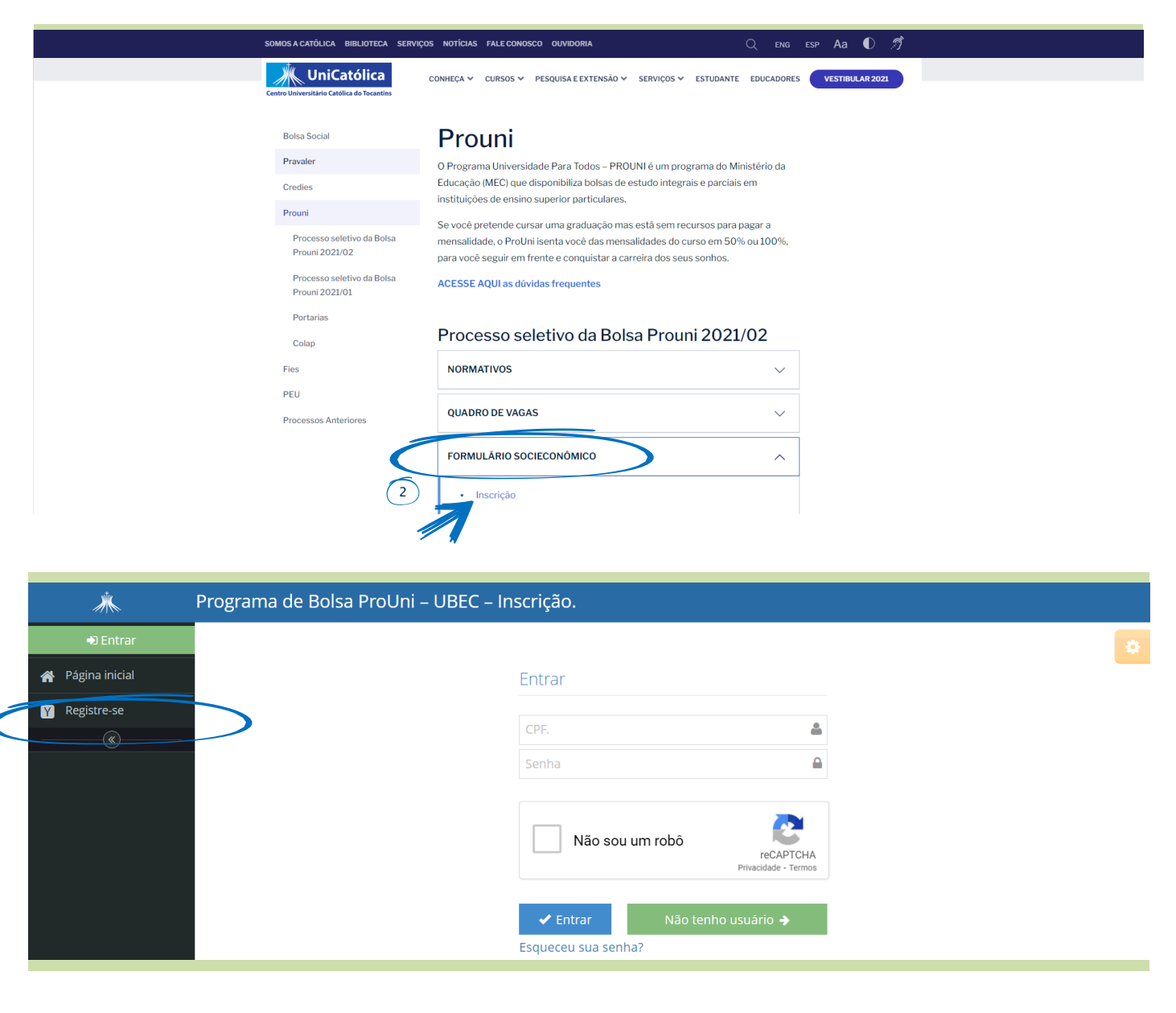

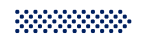

# 04

Preencha o cadastro do usuário com os seus dados.

Nesta etapa, além de prestar as suas informações pessoais, você irá **cadastrar uma senha** e assinalar a opção estou ciente (conforme demonstrado na figura).

Preenchido o cadastro, o candidato(a) deve clicar em **Registrar**.

| $\geq$   |
|----------|
| $\geq$   |
| 4        |
| 4        |
|          |
| <b>1</b> |
| çã       |

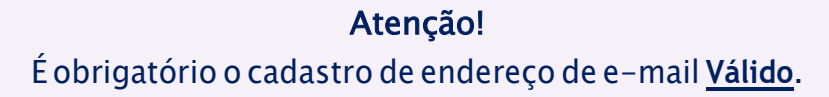

#### COMO RECUPERAR A SENHA

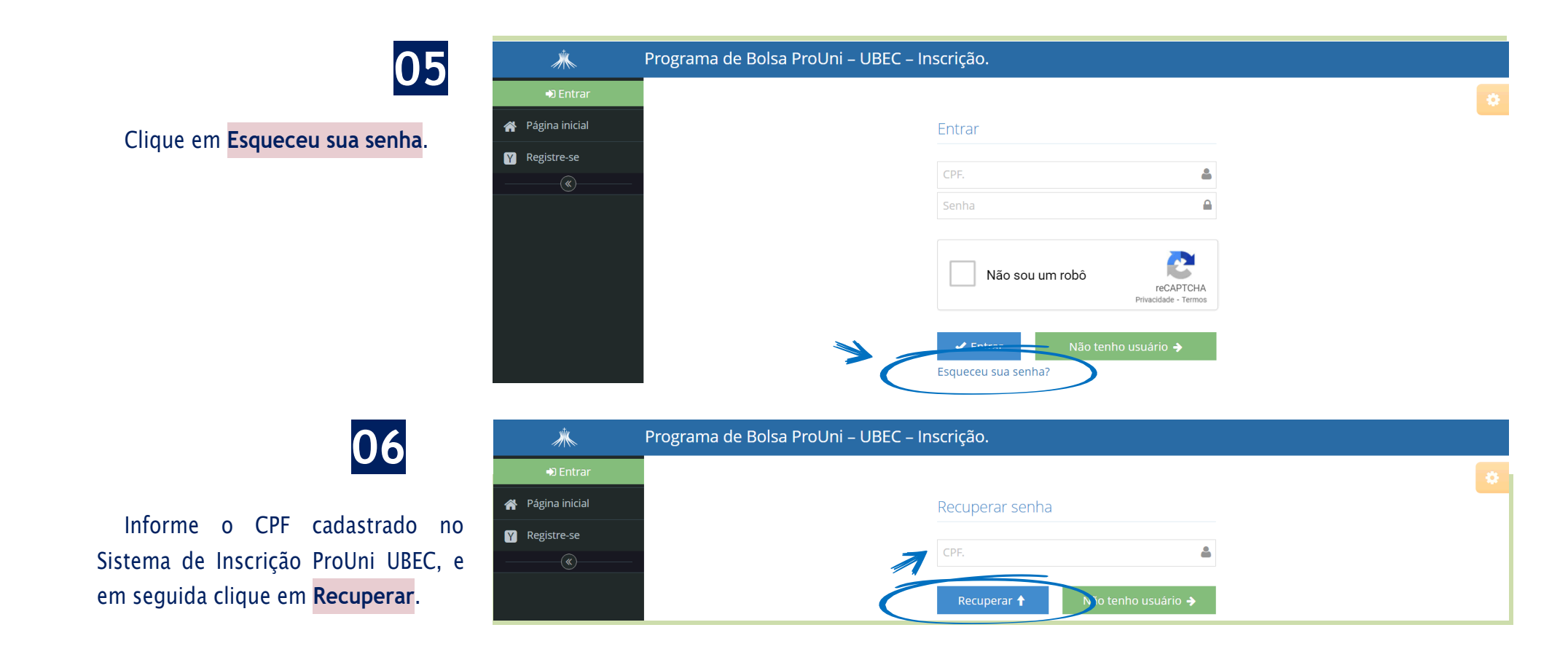

#### A seguir, vamos apresentar um passo a passo para

#### REALIZAR A INSCRIÇÃO

#### Primeiro Acesso

Insira CPF e senha, marque a opção **Não sou robô** no Sistema de Inscrição ProUni UBEC, para fazer login no sistema.

Clique em Entrar.

|   | Entrar          |                                                           |                                                                                                    |
|---|-----------------|-----------------------------------------------------------|----------------------------------------------------------------------------------------------------|
|   | Entrar          |                                                           |                                                                                                    |
|   |                 |                                                           |                                                                                                    |
|   |                 |                                                           |                                                                                                    |
| _ | <b>CPF.</b>     | Č.                                                        |                                                                                                    |
| _ | Senha           |                                                           |                                                                                                    |
| < | Não sou um robô | o tenho usuário →                                         |                                                                                                    |
|   |                 | Senha<br>Não sou um robô<br>Entrar<br>Esqueceu sua senha? | Senha<br>Não sou um robô<br>CCAPTCHA<br>Privacidade - Termos<br>Construinto de la construita de la construita de l |

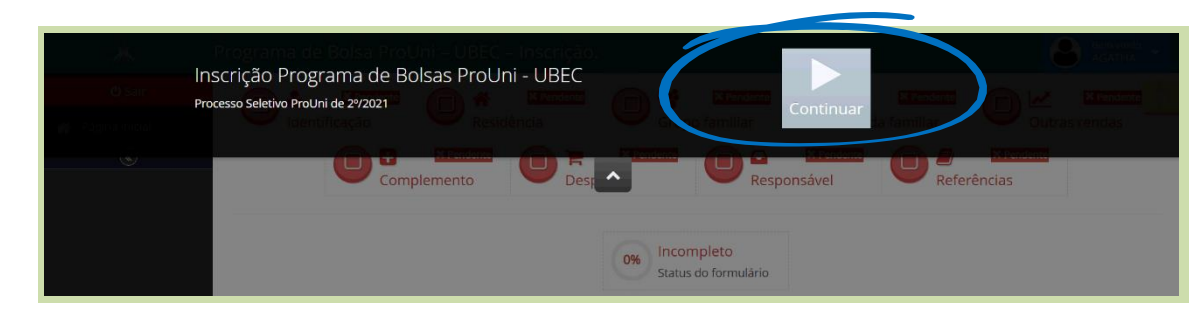

Clique em **Continuar**.

### Passo 01

No item - Identificação do Candidato, preencha todos os campos solicitados com seus dados pessoais e confira as informações.

|                                   |                                                                                                    | BRENL      |
|-----------------------------------|----------------------------------------------------------------------------------------------------|------------|
| Processo                          |                                                                                                    |            |
| Identificação do Dados<br>usuário | 2 3 4 5 6 7 8<br>residenciais Grupo familiar Renda familiar Outras rendas Complemento Despesas Responsável<br>financeiro                                          | Referência |
| Identificação do C                | andidato                                                                                                    |            |
| Nº de matrícula                   | Em processo de matricula                                                                                                    |            |
| Nome completo *                   |                                                                                                    |            |
|                                   | Caro o candidato decele a loclusão de Nome Social, este deve entrar em contato com a instituição para realizar o                                                  |            |
|                                   | requerimento                                                                                                    |            |
| CPF                               | requerimento Não possul CPF                                                                                                    |            |
| CPF                               | Caso o canadado de regie a inclusão de nome social: este dere en dan em comato com a instituição para realizar o     Ra possui CPF     Selecione    Não possui RG |            |

 Preencha com as informações educacionais, selecione as opções correspondentes.

| Enisno médio realizado<br>em instituição * | Selecione o tipo de 💌 | Ano de conclusão do ensino<br>médio * |  |  |
|--------------------------------------------|-----------------------|---------------------------------------|--|--|
| Possui graduação? *                        | Sim                   | Não                                   |  |  |
|                                            | Caso sim,             | especificar                           |  |  |

Para finalizar o passo 01, o candidato(a) deverá informar se possui ou não vínculo com a instituição, selecionado a opção correspondente e preenchido as informações necessárias, clique em Salvar e avançar.

| Vínculo instiuição de ensino Superior             |                                                       |   |
|---------------------------------------------------|-------------------------------------------------------|---|
| Possui vinculo com instituição de ensino superior | Sim 💿 Não                                             |   |
| Salvar e avançar 🗲                                |                                                       |   |
|                                                   | © 2021 - UBEC - União Brasileira de Educação Católica |   |
|                                                   |                                                       | 1 |

Atenção! Os campos do formulário sinalizados com asterisco (\*) é de preenchimento obrigatório.

Página ini

### Passo 02

No item - **Dados Residenciais**, no campo contato é necessário a inserção de pelo menos um número telefônico para os integrantes maiores de 18 (dezoito) anos.

> Informe o CEP, caso não saiba, clique em Não sei meu CEP, confira os dados apresentados automaticamente pelo sistema e complete os campos solicitados (número e complemento).

> Informe a situação do imóvel forneça informações mais detalhadas, e após realizado o preenchimento, clique em Salvar e avançar.

|   | Programa de Bol                               | sa ProUni – UBI         | EC – Inscrição |                                        |                    |                  |                    | (         | Bern-vindo,<br>AGATHA | ~ |
|---|-----------------------------------------------|-------------------------|----------------|----------------------------------------|--------------------|------------------|--------------------|-----------|-----------------------|---|
|   | Processo                                      |                         |                |                                        |                    |                  |                    |           |                       | ٠ |
| 1 | Identificação do<br>usuário<br>Contato        | 2<br>Dados residenciais | Grupo familiar | 4<br>Renda familiar                    | 5<br>Outras rendas | 6<br>Complemento | Desp               | esas      | 8<br>Referências      |   |
|   | Informe ao menos u Telefone fixo Telefone     | im contato              | Não<br>Não     | tem telefone fixo<br>tem telefone alte | ernativo           | Celular (61) 9   | 99999-9999         | Nã        | o tem celular         |   |
|   | alternativo<br>Endereco                       |                         |                |                                        |                    |                  |                    |           |                       |   |
|   | CE                                            | ;p *                    |                |                                        | Localiz            | ar Não se        | el meu CEP<br>Núme | ero* 0    |                       |   |
| 1 | Complemento                                   |                         |                | UF *                                   | Selecione          | w                | Cidade *           | Selecione |                       | ¥ |
|   | Bairro *                                      |                         |                | Tipo bairro *                          | Selecione          | *                | País *             |           |                       |   |
|   | Ponto de referê                               | incia                   |                |                                        |                    |                  |                    |           |                       |   |
|   | Situação do im                                | óvel                    |                |                                        |                    |                  |                    |           |                       |   |
|   | Situação *<br>Paga condomínio *               | Selecione               | •              |                                        |                    |                  |                    |           |                       |   |
|   | Estrutura física do<br>imóvel *               | Selecione               | *              |                                        |                    |                  |                    |           |                       |   |
|   | Fornecimento de<br>energia elétrica *         | Selecione               | ×              |                                        |                    |                  |                    |           |                       |   |
|   | Abastecimento de<br>água ★<br>← Salvar voltar | Selecione               | >              |                                        |                    |                  |                    |           |                       |   |

#### Atenção!

É importante que os dados estejam atualizados.

Os campos do formulário sinalizados com asterisco (\*) é de preenchimento obrigatório.

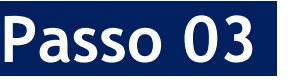

No item - Grupo Familiar selecione a opção correspondente.

**Atenção!** Para o grupo familiar que não possua mais de um integrante a opção "**não** deverá ser marcada, e em seguida clique em **Salvar e avançar** 

> Preencha com as informações de todos os membros do grupo familiar, selecione as opções conforme solicitadas, e em seguida clique em Adicionar.

A Página inicial

| rograma de Bolsa ProUni – UBEC – Inscrição.                                                                                                    |                                                                    |                                                                        |                                                                                 |                            | BRENDA                                                                             |
|----------------------------------------------------------------------------------------------------|--------------------------------------------------------------------|------------------------------------------------------------------------|---------------------------------------------------------------------------------|----------------------------|------------------------------------------------------------------------------------|
| Processo                                                                                                    |                                                                    |                                                                        |                                                                                 |                            | 0                                                                                  |
| Identificação do usuário Dados residenciais<br>Integrantes do grupo familiar                                                                                                    | 4<br>Renda familiar Outu                                           | 5 (<br>ras rendas Comp                                                 | 6<br>lemento D                                                                  | espesas                    | Referências                                                                        |
| Possui mais integrantes?                                                                                                    |                                                                    | Sim 💿 Não                                                              |                                                                                 |                            |                                                                                    |
| Nome completo                                                                                                    | CPF                                                                | 1                                                                      |                                                                                 | Idade                      |                                                                                    |
| Mostrando de 1 até 1 de 1 registros<br>← Salvar e voltar Salvar e avançar →                                                                                                    |                                                                    | Se<br>gr<br>in                                                         | lecione a opçâ<br>upo familiar<br>regrante.                                     | io correspon<br>possuir ma | dente se o<br>is de um                                                             |
| <b>O</b> sair Processo                                                                                                    |                                                                    |                                                                        |                                                                                 |                            |                                                                                    |
| O Sair<br>Pàgna inicial<br>©<br>Identificação do usuário<br>Integrantes do gru                                                                                                    | Oados residenciais Grupi<br>upo familiar                           | 3 4<br>o familiar Renda familiar                                       | 5<br>Outras rendas                                                              | 6<br>Complemento           | 7 8<br>Despesas Referên                                                            |
| O Sair<br>Processo<br>✓ Págna inicial<br>©<br>Identificação do usuário<br>Integrantes do gru<br>Nome completo *                                                                                                    | Dados residenciais Grupi<br>upo familiar                           | 3 4<br>o familiar Renda familiar                                       | 5<br>Outras rendas<br>CPF                                                       | 6<br>Complemento           | 7 8<br>Despesas Referên                                                            |
| osair<br>Pagna inicial<br>Pagna inicial<br>Processo<br>identificação do usuário<br>Integrantes do gru<br>Nome completo*<br>RG<br>cione as                                                                                                    | Dados residenciais Grupi<br>upo familiar                           | 3 4<br>o familiar Renda familiar<br>Informe o orgão expeditor<br>do RG | S<br>Outras rendas<br>CPF<br>Selecione<br>Informe UF do RG                      | G<br>Complemento           | 7 8<br>Despesas Referèn<br>Não possul CP<br>possul RG                              |
| o sair<br>Processo<br>✓ Págna inicial<br>✓<br>Identificação do usuário<br>Integrantes do gru<br>Nome completo *<br>RG<br>Seguida<br>Escolaridade *                                                                                                    | Oados residenciais Grupu<br>upo familiar                           | 3 4<br>o familiar Renda familiar<br>Informe o orgão expeditor<br>do RG | 5<br>Outras rendas<br>CPF<br>Selecione<br>Informe UF do RG<br>Data nascimento * | 6<br>Complemento           | 7     8       Despesas     Referên       Não possul CP       possul RG             |
| todos os<br>seguida<br>Seguida                                                                                                    | Dados residenciais Grupi<br>upo familiar<br>Selecione              | 3 4<br>o familiar Renda familiar<br>Informe o orgão expeditor<br>do RG | 5<br>Outras rendas<br>CPF<br>Selecione<br>Informe UF do RG<br>Data nascimento * | Complemento                | 7 8<br>Despesas Referèn<br>Não possul CP<br>possul RG<br>Idade                     |
| O Sair       Processo         Image: Processo       Image: Processo         Image: Processo       Image: Processo         Image | Dados residenciais Grupu<br>upo familiar<br>Selecione<br>Selecione | 3 4<br>o familiar Renda familiar<br>Informe o orgão expeditor<br>do RG | 5<br>Outras rendas<br>CPF<br>Selecione<br>Informe UF do RG<br>Data nascimento * | 6<br>Complemento           | 7     8       Despesas     Referên       Não possul CP       possul RG       Idade |
| todos os<br>seguida<br>Seguida<br>Telefone fixo                                                                                                    | Dados residenciais Grupi<br>upo familiar<br>Selecione<br>Selecione | 3 4<br>o familiar Renda familiar<br>Informe o orgão expeditor<br>do RG | 5<br>Outras rendas<br>CPF<br>Selecione<br>Informe UF do RG<br>Data nascimento * | Complemento                | 7 8<br>Despesas Referèn<br>Não possui CP<br>possui RG<br>Idade                     |

#### Atenção!

Destaca-se a importância de inserir os dados de todos os membros do grupo familiar que residam no mesmo domicílio, ainda que sejam bebês, crianças ou idosos, todos com ou sem renda devem ser cadastrados. Os campos do formulário sinalizados com asterisco (\*) é de preenchimento obrigatório. 🐣 Página in

## Passo 04

No item - **Renda Familiar**, selecione a opção correspondente.

• Neste passo o grupo familiar informado deverá comprovar o rendimento financeiro condizente com o seu padrão de vida e de consumo.

• Ao cadastrar a atividade profissional o candidato(a) deve se atentar aos campos apresentados, pois se diferenciam a cada modalidade de atividade profissional selecionada, por isso pedimos total atenção.

• Após definir o tipo de renda o candidato(a) deverá se atentar, quanto as informações apresentadas em seu contracheque.

| Programa de Bolsa ProUni - UBE                                                           | C – Inscrição.                                                                                                    |                                                                                     | Bren vindo, 🚽                                                                      |
|------------------------------------------------------------------------------------------|----------------------------------------------------------------------------------------------------|-------------------------------------------------------------------------------------|------------------------------------------------------------------------------------|
| Processo                                                                                 |                                                                                                    |                                                                                     | 0                                                                                  |
| Identificação do usuário<br>Dados residenci                                              | als Grupo familiar Renda familiar Outr                                                                                                    | 5 6<br>as rendas Complement                                                         | o Despesas Referências                                                             |
| Kenda Tamillar<br>Algum integrante possui renda?<br>← Salvar e voltar Salvar e avançar → | ک<br>د<br>د                                                                                                    | Sim 💿 Não 🂙                                                                         | Selecione a opção corresponde<br>clique em <mark>Salvar e avançar.</mark>          |
| igina inicial                                                                            | No passo a seguir po<br>correspondentes, cl<br>dos residenciais Grupo familiar Renda familia                                                                                                    | reencha os campos<br>ique em <mark>Adicionar</mark><br>5 6<br>Outras rendas Complet | 78<br>mento Despesas Referências                                                   |
| Renda familiar                                                                           | Selecione                                                                                                    |                                                                                     |                                                                                    |
| Atividade profissional *                                                                 | Selecione                                                                                                    | Não tem profiss                                                                     | ăo                                                                                 |
| Profissão                                                                                |                                                                                                    | Valor bruto da última<br>renda *                                                    |                                                                                    |
| Empresa / Contratante /<br>Governo                                                       |                                                                                                    | Telefone contratante                                                                |                                                                                    |
| Vale alimentação/refeição                                                                | OCaso receba o beneficio, favor informar o valor                                                                                                    | Vale transporte                                                                     | OCaso receba o beneficio, favor informar o valor                                   |
| 1/3 das férias                                                                           |                                                                                                    | 13º salário                                                                         |                                                                                    |
|                                                                                          | OCaso tenha recebido férias no último pagamento, favor<br>informar o valor                                                                                                    |                                                                                     | Caso tenha recebido décimo terceiro no último<br>pagamento, favor informar o valor |
| Pensão alimenticia                                                                       | O montante pago pelo alimentante (quem paga a pensão)<br>a título de pensão alimenticia, exclusivamente no caso de<br>decisão judicial, acordo homologado judicialmente ou<br>escritura pública que assim o determine. |                                                                                     |                                                                                    |
| Adicionar O Caj rei                                                                      | escritura pública que assim o determine.                                                                                                    |                                                                                     |                                                                                    |

|                                 | *                | Programa de Bolsa ProUr                       | ni – UBEC – Inscrição.                  |                                     | Bem-vindo, -                             |
|---------------------------------|------------------|-----------------------------------------------|-----------------------------------------|-------------------------------------|------------------------------------------|
|                                 | 🖒 Sair           | Processo                                      |                                         |                                     | •                                        |
|                                 | A Página inicial | Identificação do<br>usuário<br>Renda familiar | idenciais Grupo familiar Renda familiar | 0utras rendas Complemento           | -7-8<br>Despesas Referências             |
| Clique em <mark>Salvar e</mark> |                  |                                               |                                         | s                                   | elecione a opção para <mark>edi</mark> t |
| avançar.                        |                  | Integrante                                    | Empresa/Contratante/Governo             | Profissão                           |                                          |
|                                 |                  | AGATHA ESTHER CALDEIRA                        | NET SERVIÇOS                            | ASSISTENTE ADMINISTRATIVA/Empregado | * 🕢                                      |
|                                 |                  |                                               | MARRIEL LTDA                            | ASSISTENTE/Estagiário               | × /                                      |
|                                 |                  | Mostrando de Tate 2 de 2 régist               | ros                                     |                                     |                                          |
|                                 |                  | ← Salvar e voltar Salvar e                    | avançar 🗲                               | Selecione a o                       | pção para <mark>excluir</mark>           |

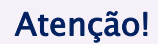

Destaca-se a importância de informar os rendimentos brutos de todos os membros do grupo familiar que exerçam qualquer tipo de atividade remunerada que gerem renda.

Os campos do formulário sinalizados com asterisco (\*) é de preenchimento obrigatório.

### Passo 05

No item - **Outras Rendas**, o candidato(a), deverá informar se existe algum integrante do grupo familiar cadastrado que possui renda como: Aluguel e/arrendamentos, selecione as opção correspondente. Clique em Adicionar.

| Outras rendas     Outras rendas     Outras rendas     Outras rendas       Renda de aluguel ou arrendamento     Integrante do Grupo Familiar possua renda com aluguel e/ou arrendamento       Integrante *     Selecione       Rendimento *     Selecione |  |
|----------------------------------------------------------------------------------------------------|--|
| Renda de aluguel ou arrendamento  O informe caso algum integrante do Grupo Familiar possua renda com aluguel e/ou arrrendamento Integrante * Selecione  Rendimento * Selecione                                                                           |  |
| Informe caso algum integrante do Grupo Familiar possua renda com aluguel e/ou arrrendamento Integrante * Rendimento * Selecione                                                                                                    |  |
| Integrante * Selecione * Rendimento * Selecione *                                                                                                    |  |
| Rendimento * Selecione *                                                                                                    |  |
|                                                                                                    |  |
| Tipo de bem * Selecione *                                                                                                    |  |
| Especificação do bem *                                                                                                    |  |
| Exemplo: casa na praia, loja etc.                                                                                                    |  |
| Valor recebido *                                                                                                    |  |
|                                                                                                    |  |

No item - **Renda Benefício**, o candidato(a), deverá informar se existe algum integrante do grupo familiar cadastrado que que recebe benefício como: Pensão, Pensão Alimentícia ou Programa Governamental (Federal, Estadual ou Municipal), **selecione a opção correspondente** em seguida clique em **Adicionar**.

| Informe caso algum integran<br>Pensão, Pensão Alimenticia ou | te do Grupo Familiar cadastrado rece<br>Programa Governamental (Federal, E | ebe benefício como:<br>istadual ou Municipal) |
|--------------------------------------------------------------|----------------------------------------------------------------------------|-----------------------------------------------|
| Integrante *                                                 | Selecione                                                                  | *                                             |
| Tipo de benefício *                                          | Selecione                                                                  | *                                             |
| Fonte pagadora *                                             |                                                                            |                                               |
| Valor do benefício *                                         |                                                                            |                                               |

No item -**Ajuda de Terceiros**, o candidato(a), deverá informar se existe algum integrante do grupo familiar cadastrado que recebe ajuda financeira de terceiros, **selecione a opção correspondente**, clique em **Adicionar** e depois clique em **Salvar e avançar**.

| Ajuda terceiros                                  | ,                                       |                                                       |
|--------------------------------------------------|-----------------------------------------|-------------------------------------------------------|
| <ol> <li>Informe caso algum integrant</li> </ol> | e do grupo familiar recebe ajuda de ter | rceiros                                               |
| Integrante *                                     | Selecione                               | w                                                     |
| Grau de parentesco do<br>ajudante *              | Selecione                               | ×                                                     |
| Valor recebido *                                 |                                         |                                                       |
| Periodicidade *                                  | Selecione                               | w                                                     |
| Adicionar O Calce                                | lar x                                   |                                                       |
| ← Salvar e voltar Salvar                         | e avançar 🔸                             |                                                       |
|                                                  |                                         | © 2021 - UBEC - União Brasileira de Educação Católica |

## Passo - 06

No item - Complemento Veículo, caso algum integrante do grupo familiar possua veículo registrado em seu nome em território nacional ou financiado por terceiros, o candidato(a) deverá preencher corretamente os campos solicitados. principalmente os mencionados campos como obrigatório, caso tenha outros integrantes do grupo familiar com veículos, estes devem ser cadastrados.

Após realizado o cadastro selecione a opção correspondente, e em seguida clique em Adicionar e depois em Salvar e avançar.

| *      | Programa de Bolsa ProUni – UBEC – Inscrição.                                                                                                    | Bem-vindo, 🚽 |
|--------|----------------------------------------------------------------------------------------------------|--------------|
| U Sair | Processo                                                                                                    | 0            |
|        | Identificação do usuário     Dados residenciais     Grupo familiar     Renda familiar     Outras rendas     Complemento     Despesas       Veículos | Referências  |
|        | Marca / Modelo *                                                                                                    |              |
|        | Ano de fabricação *                                                                                                    |              |
|        | Situação * 🕜 Quitado 🔗 Financiamento                                                                                                    |              |
|        | Utilização * 💿 Comercial 💿 Passeio                                                                                                    |              |
|        | Tipo * Selecione *                                                                                                    |              |
|        | Adicionar O Cincelar X                                                                                                    |              |
|        | ← Salvar e voltar Salvar e avançar →                                                                                                    |              |

### Passo - 07

No item -Despesas, preencha corretamente os campos solicitados das despesas, principalmente os campos mencionados como obrigatórios, caso tenha outros tipos de financiamentos que não sejam veículos e outras despesas, estes devem ser selecionados a opção correspondente, sendo possível o preenchimento correto dos dados solicitados clique em Adicionar e confira suas informações.

Clique em Avançar.

| Dee  | spesas                       |                        |                         | Valor mensal |        |               |                      |                  |         |
|------|------------------------------|------------------------|-------------------------|--------------|--------|---------------|----------------------|------------------|---------|
| Águ  | ua/Esgoto *                  |                        |                         | Valor mensar | 1      |               |                      |                  |         |
| Ene  | ergia Elétrica *             |                        |                         |              |        |               |                      |                  |         |
| Tel  | lefone (Fixo + Celulare      | 25) *                  |                         |              |        |               |                      |                  |         |
| Alir | mentação *                   |                        |                         |              |        | 1°. Inf       | forme os v           | alores das       |         |
| Alu  | uguel                        |                        |                         |              | $\leq$ |               |                      |                  |         |
| Cor  | ondomínio                    |                        |                         |              |        |               |                      |                  |         |
| Pla  | ano de saúde                 |                        |                         |              | -      |               |                      |                  |         |
| De   | espesas com medicaçã         | ão                     |                         |              | ]      |               |                      |                  |         |
| IPT  | TU – Imposto Predial e       | e Territorial Urbano   |                         |              | ר ר    |               |                      |                  |         |
| IPV  | /A – Imposto sobre Pr        | opriedade de Veículos  | Automotores             |              |        | <b>2°.</b> in | formar os            | valores div      | vididos |
| ITR  | R – Imposto Predial Te       | rritorial Rural        |                         |              | $\leq$ |               |                      | 12.              |         |
| IR:  | Imposto de Renda             |                        |                         |              |        |               |                      |                  |         |
| INS  | SS                           |                        |                         |              | โ      |               |                      |                  |         |
| Tra  | ansporte Escolar             |                        |                         |              |        |               |                      |                  |         |
| Inte | ernet                        |                        |                         |              |        | 3°. Int       | forme os v<br>despes | alores das<br>as |         |
| Val  | lor Educacao                 |                        |                         |              |        |               |                      |                  |         |
| Fin  | nanciamento Imóvel           |                        |                         |              |        |               |                      |                  |         |
| Fin  | nanciamento Veículo          |                        |                         |              |        |               |                      |                  |         |
| Desn | oesas com transp             | orte coletivo          |                         |              | <br>-  |               |                      |                  |         |
|      | Informe o transporte         | * Selecione            |                         | *            |        |               |                      |                  |         |
|      | Informe o valor gast         | to                     |                         |              |        |               |                      |                  |         |
|      | mensalmente                  | *                      |                         |              |        |               |                      |                  |         |
| 1    | Adicionar O C                | ancelar 🗙              |                         |              |        |               |                      |                  |         |
|      |                              |                        |                         |              |        |               |                      |                  |         |
| Desp | pesas com outros             | s financiamentos       |                         |              |        |               |                      |                  |         |
| Oinf | forme caso possua fina       | nciamentos que não são | referentes a imóveis ou | ı veículos   |        |               |                      |                  |         |
|      | Especifique<br>financiamento | •                      |                         |              |        |               |                      |                  |         |
|      |                              |                        |                         |              |        |               |                      |                  |         |

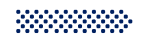

Ao concluir o cadastro clique em Adicionar e depois clique em Savar e avançar.

| Despesas com educação                                       | )                                             |                    |  |
|-------------------------------------------------------------|-----------------------------------------------|--------------------|--|
| Informe caso algum integrant<br>com educação                | te do grupo familiar, que não seja o candidat | o, possui despesas |  |
| Integrante *                                                | Selecione                                     | *                  |  |
| Instituição *                                               |                                               |                    |  |
| Valor mensal *                                              |                                               |                    |  |
|                                                             |                                               |                    |  |
| Adicionar O Cano                                            | elar 🛪                                        |                    |  |
|                                                             |                                               |                    |  |
| Despesas com saúde                                          |                                               |                    |  |
|                                                             |                                               |                    |  |
| contínuo de medicamentos, tra                               | itamento médico ou doenças crônica?           | nadas a: uso       |  |
| Integrante familiar *                                       | Selecione                                     | w                  |  |
| Tipo de despesa *                                           | Selecione                                     | ×                  |  |
| Doença/ Diagnóstico *                                       |                                               |                    |  |
| Valor mensal *                                              |                                               |                    |  |
|                                                             |                                               |                    |  |
| Adicionar O Cinc                                            | elar 🗙                                        |                    |  |
|                                                             |                                               |                    |  |
|                                                             |                                               |                    |  |
| Outras despesas                                             |                                               |                    |  |
|                                                             |                                               |                    |  |
| Descreva a despesa *                                        |                                               |                    |  |
| Descreva a despesa *<br>Valor mensal *                      |                                               |                    |  |
| Descreva a despesa *<br>Valor mensal *                      |                                               |                    |  |
| Descreva a despesa *<br>Valor mensal *<br>Adicionar © Carto | elar x                                        |                    |  |
| Descreva a despesa *<br>Valor mensal *<br>Adicionar © Carco | elar x                                        |                    |  |

**Atenção!** Os campos do formulário sinalizados com asterisco (\*) é de preenchimento obrigatório.

# Passo - 08

No item - **Referências**, é de extrema importância informar o cadastro de no mínimo **02(duas)** referências pessoais, sendo que estes não podem fazer parte do grupo familiar. Selecione a opção correspondente.

Preencha corretamente os campos informados com nome completo, endereço, telefone, cidade e em seguida informe o vínculo, clique em Adicionar.

Clique em Salvar e concluir.

| *                | Programa de Bolsa ProUni – UBEC – Inscrição.                                                                                                    | I |
|------------------|----------------------------------------------------------------------------------------------------|---|
| ပံ Sair          | Processo                                                                                                    | , |
| 脊 Página inicial |                                                                                                    |   |
|                  |                                                                                                    |   |
|                  | ldentificação do Dados residenciais Grupo familiar Renda familiar Outras rendas Complemento Despesas Referências<br>usuário                                                                                                    |   |
|                  | Referências                                                                                                    |   |
|                  | Informe duas referências     (As referências devem ser maiores de 18 (dezoito) anos, absolutamente capazes, possuir endereços distintos e não fazer parte do grupo familiar do(a) candidato(a),     responsável legal e/ou financeiro) |   |
|                  | Informar referência                                                                                                    |   |
|                  | ← Salvar e voltar                                                                                                    |   |
| 洙                | Programa de Bolsa ProUni – UBEC – Inscrição.                                                                                                    | - |
| 😃 Sair           | Processo                                                                                                    |   |
| A Página inicial |                                                                                                    |   |
|                  | Identificação do usuário Dados residenciais Grupo familiar Renda familiar Outras rendas Complemento Despesas Referências<br>Referências                                                                                                |   |
|                  | Informe duas referências     (As referências de 18 (dezoito) anos, absolutamente capazes, possuir endereços distintos e não fazer parte do grupo familiar do(a) candidato(a), responsável legal e/ou financeiro)                       |   |
|                  | Nome completo * Telefone fixo / celular *                                                                                                    |   |
|                  | Endereço * Cidade *                                                                                                    |   |
|                  | Vinculo com o candidato * Selecione *                                                                                                    |   |
|                  | Adicionar O Ci celar x                                                                                                    |   |
|                  |                                                                                                    |   |

Após realizado o ultimo passo Referências o candidato(a) será direcionado para a página de impressão do Formulário Sócioeconômico da Bolsa ProUni.

 Atenção! Leia atentamente, cada passo confira os dados até o final de cada página.

• As informações prestadas deverão ser comprovadas.

 Preenchido corretamente os campos o candidato(a) deverá clicar em Imprimir.

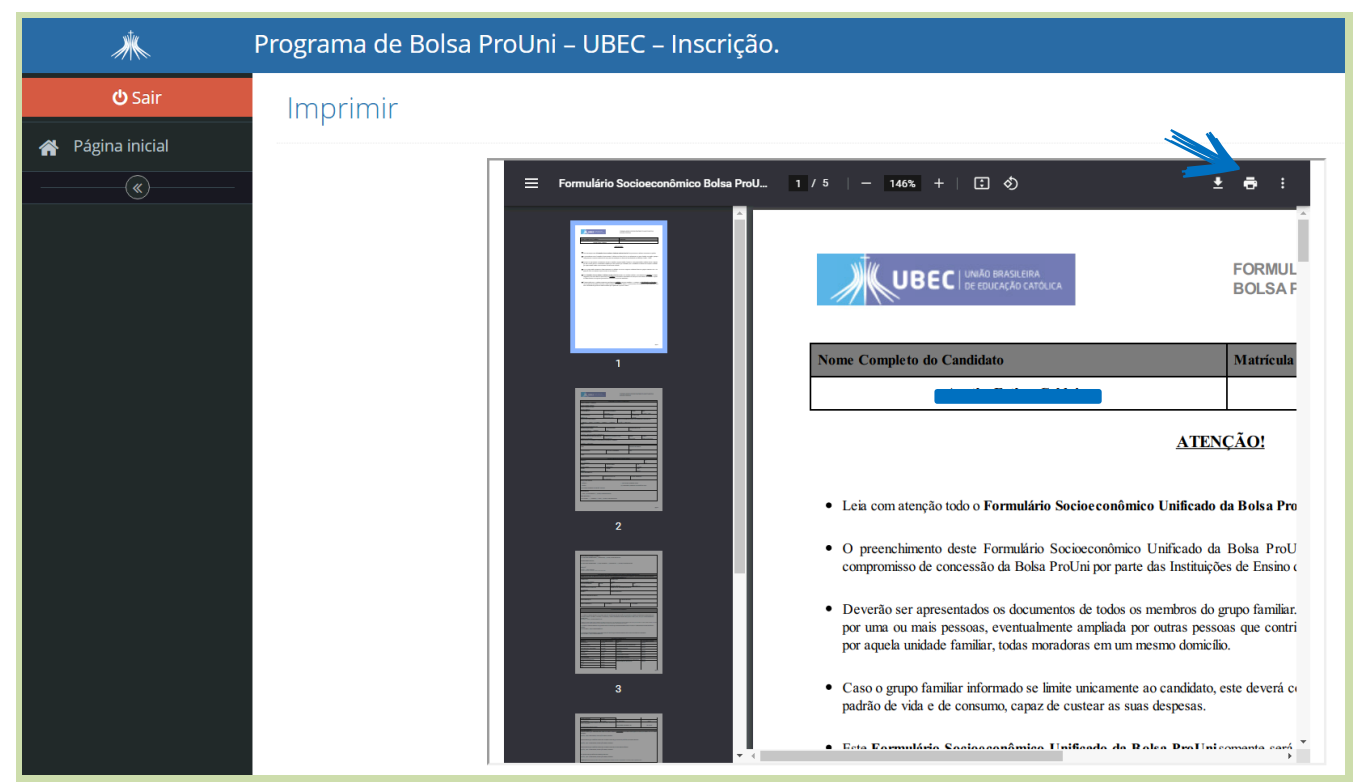

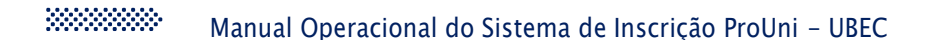

#### **Considerações Finais**

- a) A UBEC não se responsabiliza por inscrições não recebidas, independentemente do motivo alegado, a exemplo das falhas técnicas de envio do formulário de inscrição, congestionamento das linhas de comunicação e/ou realização de procedimentos indevidos, dentre outros fatores externos que impossibilitem a transferência de dados;
- b) É de responsabilidade do candidato(a), o acompanhamento da inscrição, devendo estes certificarem-se de que realizaram todos os procedimentos necessários à sua efetivação;
- c) Para que o processo seletivo ocorra com tranquilidade, é de suma importância que candidato(a), esteja atento às instruções descritas,
   bem como às informações e solicitações posteriores, a serem publicadas nos endereços eletrônicos das instituições de ensino que
   promoverão o processo seletivo;
- d) Recomenda-se também, atenção ao recebimento dos comunicados via e-mail, pois, caso necessário, a UBEC enviará informações relativas ao andamento do processo para os endereços eletrônicos cadastrados;

REALIZAÇÃO

UBEC - União Brasileira de Educação Católica

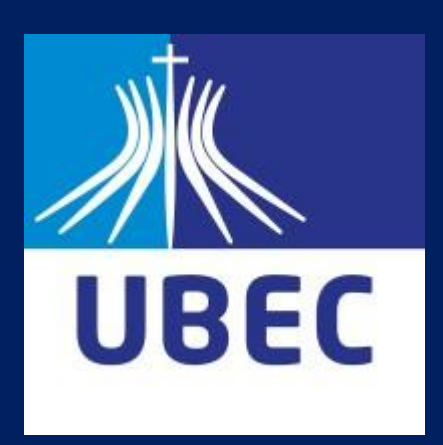

UBEC - União Brasileira de Educação Católica/Escritório Central

SMPW Quadra 05 Conjunto 13 Lote 08 Núcleo Bandeirante/DF

https://www.ubec.edu.br/

🖒 @grupoubec